## **DREAMWEAVER 2**

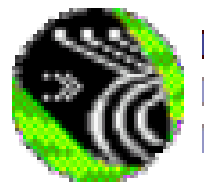

Dreamweaver Dreamweaver Macromedia, Inc.

## Mise en page d'une page Web :

| Arrière plan: |  |
|---------------|--|
|---------------|--|

| Propriétés de la page                                              | ×         |
|--------------------------------------------------------------------|-----------|
| Titre : Document sans-titre                                        | ОК        |
| Image d'arrière-plan : Parcourir                                   | Appliquer |
| Couleur d'arrière-plan : 🗔 🗰                                       | Annuler   |
| Couleur du t <u>e</u> xte : 🗔 🔛 Liens <u>v</u> isités : 🗔          |           |
| Couleur du lien : 🖵 Liens actifs : 🖵                               |           |
| Encodage du document : Occidental (Latin1)                         |           |
| Tracé de l'image : Parcourir                                       |           |
| Transparence de l'image : 100%                                     |           |
| Transparent Opaque                                                 |           |
| Dossier du document : C:\Documents and Settings\Abdelhadi Hadrami\ | Aide      |
| Dossier du site : C:\Documents and Settings\Abdelhadi Hadrami\     |           |

Image d'arrière plan: possibilité d'insérer une image quelconque en arrière plan. Couleur d'arrière plan: possibilité d'insérer une couleur de votre choix. Couleur du texte: couleur par défaut que prendra votre texte. Couleur du lien: couleur spécifique que prendra le texte contenant des liens.

## Insertion de tableaux:

Menu Insertion de tableaux.

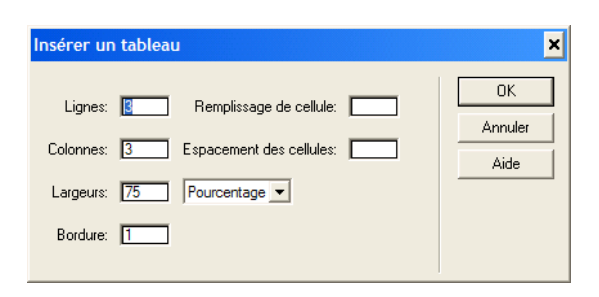

En mode création:

Votre tableau s'insère en fonction du nombre de lignes et de colonnes que vous aurez renseignées. A tout moment il est possible de modifier votre tableau tout comme vous le feriez dans un outil de traitement de texte.

Vos différentes cellules peuvent contenir texte et images.

Remarque: pour voir la page Web, F12 (après avoir enregistré la page en mode création).

### Insertion de barre horizontale :

Par défaut la barre est mesurée en pixels et occupe toute la largeur de la page, mais vous pouvez décider de l'espace qu'elle doit occuper (en pourcentage). Voir shéma ci-dessous (n'oubliez pas de spécifier le pourcentage dans la zone L).

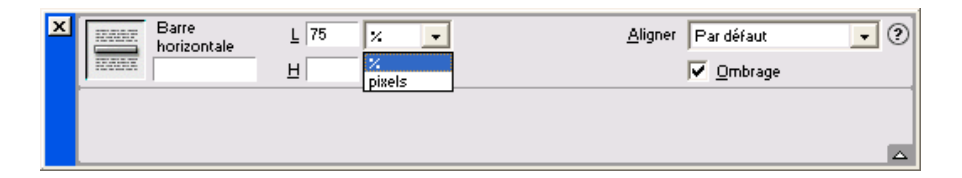

### Insertion de champs de texte

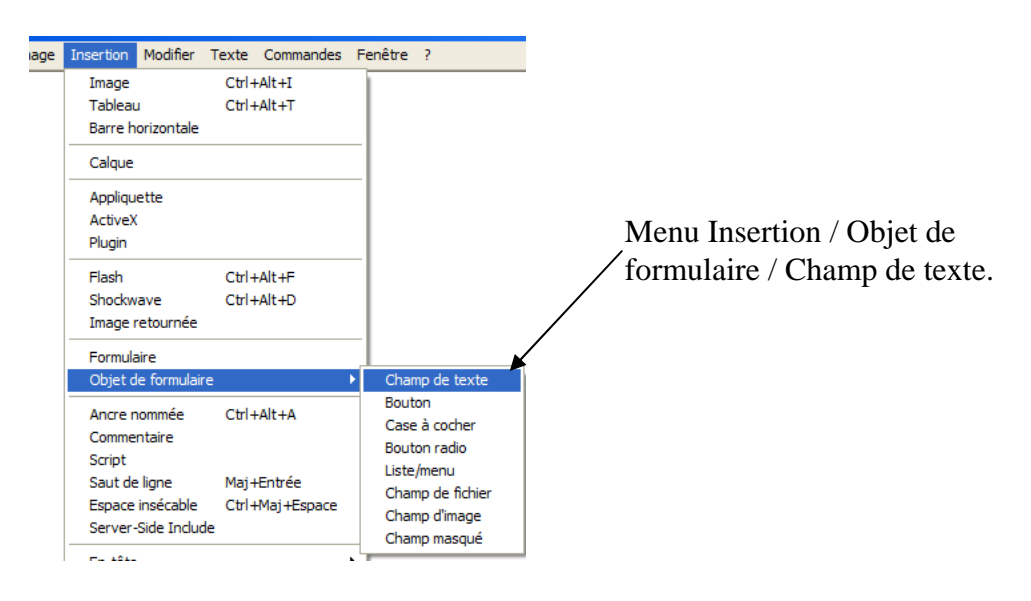

Double-cliquer dans la zone de texte ainsi insérée, vous verrez alors s'afficher l'inspecteur de propriétés.

| ×                        | Champ de texte<br>textfield | Larg. de carac<br>Nbre de ligne | t. 100<br>s 10 | Type 🔘<br>Val. jnit. | Ligne <u>s</u> impl<br>Entre ton tex | e 💿 Multi lign<br>:te ici après avo | ies <u>M</u> ol<br>ir tapé ton no | t de passe ? |
|--------------------------|-----------------------------|---------------------------------|----------------|----------------------|--------------------------------------|-------------------------------------|-----------------------------------|--------------|
|                          | E                           | etour à la ligne 🛛 🚺            | Par défaut     | •                    |                                      |                                     |                                   |              |
|                          |                             |                                 |                |                      |                                      |                                     |                                   | 2            |
| the second second second |                             |                                 |                |                      |                                      |                                     |                                   |              |
| ntre ton tex             | te ici après avo            | pirtapé ton nom,                | classe et l    | la date.             |                                      |                                     |                                   | _            |
| ntre ton tex             | te ici après avo            | vir tapé ton nom,               | classe et l    | la date.             |                                      |                                     |                                   |              |
| ntre ton tex             | te ici après avo            | ir tapé ton nom,                | classe et l    | la date.             |                                      |                                     |                                   |              |

Si l'on souhaite plusieurs lignes dans la zone de texte, choisir le bouton *Multi lignes* puis entrer leur nombre dans la zone *Nbre de lignes*. Quant à la largeur de la zone, vous pouvez procéder à tâtons pour obtenir le résultat attendu. Dans l'exemple cicontre la valeur choisie est 100.

## **Insertion d'images :**

| Document sans-titre (TICE/ESSAI DREAM) - Dreamweaver                   | 🗴 🏬 Image, 79K    | L 231 S                  | rc ages/Divers/clown1.jpg | 😳 🦳 Aligner Val. par défaut | • 🤊 |
|------------------------------------------------------------------------|-------------------|--------------------------|---------------------------|-----------------------------|-----|
| Fichier Édition Affichage Insertion Modifier Texte Commandes Fenêtre ? |                   | <u>H</u> 288 <u>L</u> ie | en                        | 🕀 🧰 Seg.                    |     |
|                                                                        |                   |                          |                           |                             |     |
| Lage, 79K L 231 Src ages/Divers/clow                                   | n1.jpg 🔀 🚞 Aligne | Yal. par défa            | ut 🔽 ?                    |                             |     |
| <u>H</u> 288 Lien                                                      | 🕀 🚞 Se <u>c</u>   |                          | $\bigtriangledown$        |                             |     |

Donne des indications sur la taille, la source (chemin).

Il est alors possible de modifier certains paramètres (alignement)

Option alignement :

- Haut
- Bas
- Milieu etc.

Intervertir une image avec une autre au passage de la souris sur la première image.

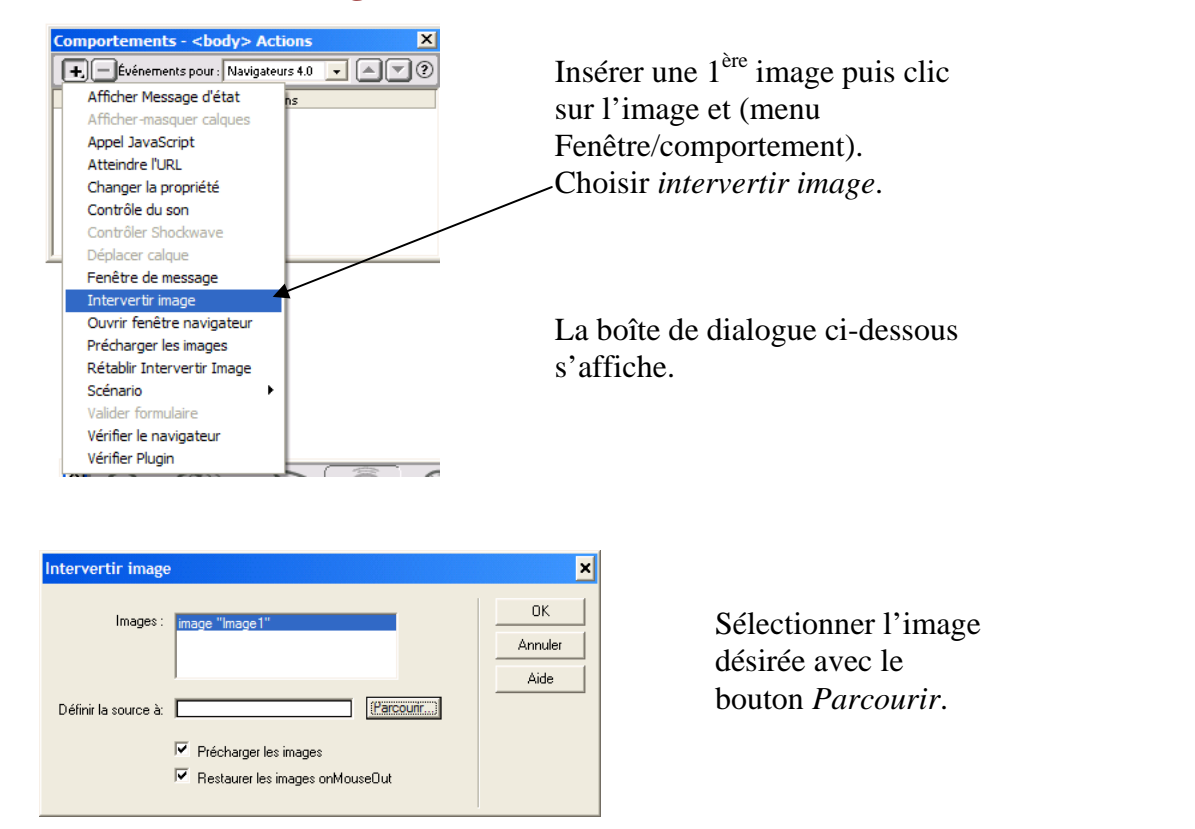

#### Abdelhadi HADRAMI

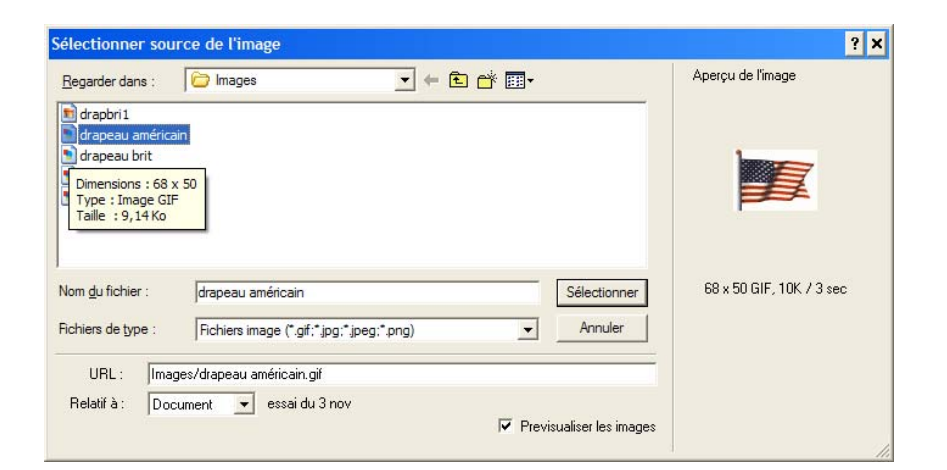

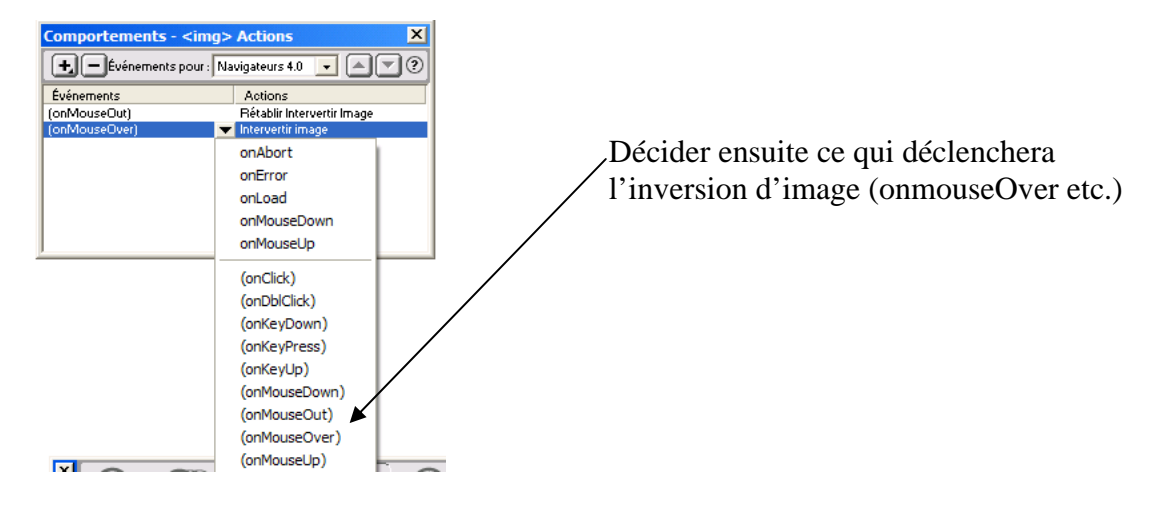

Elément carte (info bulle sur une zone de l'image au passage de la souris) Insérer une image (Menu Insertion/Image) Cliquer sur l'inspecteur de propriété, puis clic sur carte

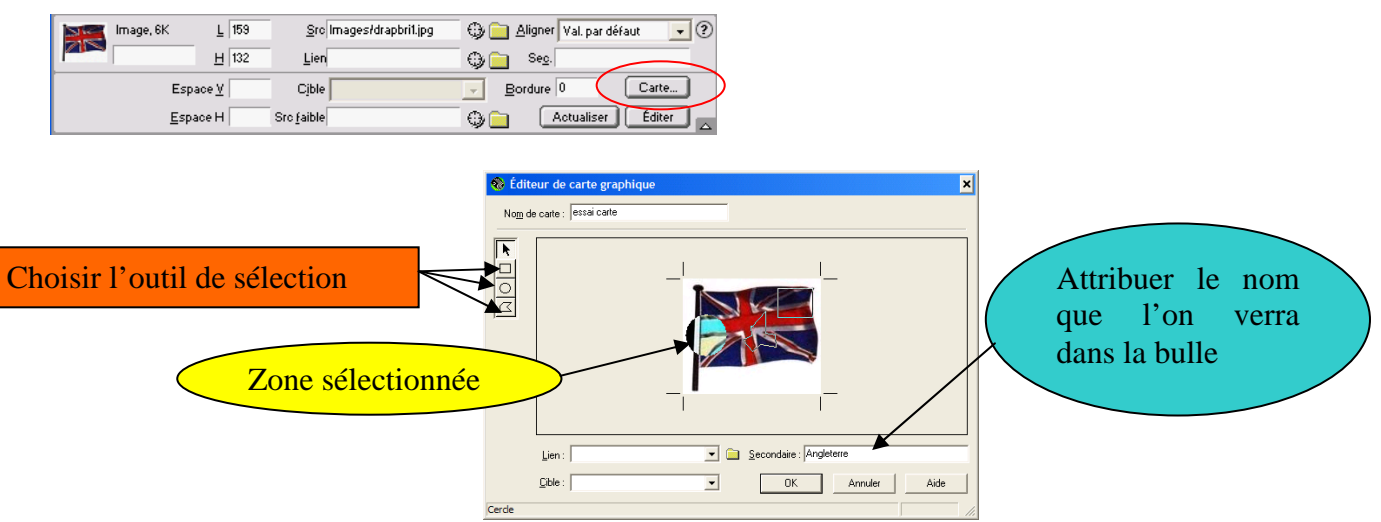

Renouveler l'opération pour chaque zone désirée.

Remarque:

Ne pas oublier d'ajouter une consigne signaler la présence de cette aide (info bulles).

## **Insertion d'un plugin:**

Voilà ce à quoi ressemble le plugin en mode création. Il est possible de redimensionner l'espace que doit occuper ce plugin (magnétophone par exemple) dans votre page en utilisant les poignées de redimensionnement. Si vous souhaitez des dimensions précises il faut faire appel à l'inspecteur de propriétés.

| × | Plug-in | <u>L</u> 32      | Src - Homework - Bp 28-29.mp3 📄 Aligner Val. par défaut 💌 🤅 |
|---|---------|------------------|-------------------------------------------------------------|
|   | 1 - 74  | <u>H</u> 32      |                                                             |
|   |         | Espace <u>V</u>  | B <u>o</u> rdure                                            |
|   |         | <u>E</u> space H | Paramètres                                                  |

Remarque: Si votre magnétophone n'apparaît pas dans votre page Web, il est fort probable que cela soit lié au fait que vos fichiers son soit associés à un plugin autre que Windows Media Player. Si c'est le cas, repérer un fichier son quelconque, effectuez un clic droit dessus / Propriété et dans la section "s'ouvre avec" cliquez sur "Modifer" puis associez le lecteur Windows Media Player. Cela devrait régler votre problème.

#### Insertion d'une ancre nommée

| chage | Insertion                        | Modifier             | Texte          | Commandes        | Fe |
|-------|----------------------------------|----------------------|----------------|------------------|----|
|       | Image<br>Tableau<br>Barre h      | u<br>orizontale      | Ctrl+<br>Ctrl+ | -Alt+I<br>-Alt+T |    |
|       | Calque                           |                      |                |                  |    |
|       | Appliquette<br>ActiveX<br>Plugin |                      |                |                  |    |
|       | Flash<br>Shockw<br>Image r       | ave<br>etournée      | Ctrl+<br>Ctrl+ | -Alt+F<br>-Alt+D |    |
|       | Formula<br>Objet d               | aire<br>le formulair | re             |                  | •  |
|       | Ancre n                          | ommée                | Ctrl+          | Alt+A            |    |

#### Première étape :

Insérer l'ancre nommée (l'équivalent des signets dans un document Word) c'est-à-dire l'endroit sur lequel va porter votre lien.

Sélectionner le texte ou image d'arrivée puis Insertion/Ancre nommée (ou Ctrl+Alt+A). Dans la boîte de dialogue qui s'affiche, entrer #suivie du nom de l'ancre nommée.

Deuxième étape : sélectionner le texte ou image de départ (d'où part le lien) et faire porter le lien sur l'ancre. Dans le menu Fenêtre, sélectionner Propriétés (ou Ctrl+F3) nommer votre ancre.

| × | Eormat Paragraphe 💌 Police par défaut | • | Taille Aucun 👻 🖕 | <u><b>B</b></u> <i>I</i> <b>E E E ?</b> |
|---|---------------------------------------|---|------------------|-----------------------------------------|
|   | Lien #ancre 1                         | - | 😳 📄 🖸 Cible      |                                         |
|   |                                       |   |                  | Élément de la liste                     |
|   |                                       |   |                  |                                         |

Faites un essai en mode page Web (F12). En cliquant sur le premier lien vous devriez aboutir au second (ancre).

#### Raccourcis clavier :

## **Menu Fichier**

| Commande                  | Windows                                                                                                    | Macintosh          |
|---------------------------|----------------------------------------------------------------------------------------------------|--------------------|
| Nouveau<br>document       | Contrôle-Maj-N                                                                                                | Commande-N         |
| Nouvelle<br>fenêtre       | Contrôle-N                                                                                                    | s/o                |
| Ouvrir un fichier<br>HTML | Contrôle-O, ou faites glisser le fichier de la<br>fenêtre du site ou Explorateur vers la<br>fenêtre Document. | Commande-O         |
| Ouvrir dans un cadre      | Contrôle-Maj-O                                                                                                | Maj-<br>Commande-O |
| Fermer                    | Contrôle-W                                                                                                    | Commande-L         |
| Enregistrer               | Contrôle-S                                                                                                    | Commande-S         |
| Enregistrer tout          | Contrôle-Maj-S                                                                                                | Maj-<br>Commande-S |
| Quitter                   | Alt-F4 ou Contrôle-Q                                                                                          | Commande-Q         |

# Menu Édition

| Command                       | Windows    | Macintosh                  |
|-------------------------------|------------|----------------------------|
| Annuler                       | Contrôle-Z | Commande-Z                 |
| Rétablir                      | Contrôle-Y | Commande-Y, Maj-Commande-Z |
| Couper                        | Contrôle-X | Command-X                  |
| Copier                        | Contrôle-C | Commande-C                 |
| Coller                        | Contrôle-V | Commande-V                 |
| Effacer                       | Supprimer  | Supprimer                  |
| Sélectionner tout             | Contrôle-A | Commande-A                 |
| Lancer éditeur externe/BBEdit | Contrôle-E | Commande-E                 |
| Propriétés de la page         | Contrôle-J | Commande-J                 |
| Préférences                   | Contrôle-U | Commande-U, Commande-K     |

# Éditer du texte

| Action                                                                 | Sous Windows, utilisez                                                   | Sur Macintosh, utilisez                                                |
|------------------------------------------------------------------------|--------------------------------------------------------------------------|------------------------------------------------------------------------|
| Créer un nouveau paragraphe                                            | Entrée                                                                   | Entrée                                                                 |
| Insérer un saut de ligne                                               | Maj-Entrée                                                               | Maj-Entrée                                                             |
| Insérer un espace insécable                                            | Contrôle-Maj-espace                                                      | Option-espace                                                          |
| Déplacer du texte ou un objet<br>dans la page                          | Faites glisser l'élément<br>sélectionné vers le nouvel<br>emplacement.   | Faites glisser l'élément<br>sélectionné vers le nouvel<br>emplacement. |
| Copier du texte ou un objet<br>vers un autre emplacement de<br>la page | Contrôle-glissez l'élément<br>sélectionné vers le nouvel<br>emplacement. | Option-glissez l'élément<br>sélectionné vers le nouvel<br>emplacement. |
| Copier du texte seulement (ne copie pas les balises HTML)              | Contrôle-Maj-C                                                           | Maj-Commande-C                                                         |
| Maj-Commande-O                                                         | Contrôle-Maj-V                                                           | Maj-Commande-V                                                         |
| Sélectionnez un mot                                                    | Double-cliquez                                                           | Double-cliquez                                                         |
| Ajouter les éléments<br>sélectionnés à la bibliothèque                 | Contrôle-Maj-B                                                           | Maj-Commande-B                                                         |
| Basculer entre la fenêtre du<br>document et l'inspecteur HTML          | Contrôle-Tabulation                                                      | Commande-Tabulation ou<br>Option-Tabulation                            |
| Ouvrir et fermer l'Inspecteur des propriétés                           | Contrôle-Maj-J                                                           | Maj-Commande-J                                                         |
| Orthographe                                                            | Maj-F7                                                                   | Maj-F7                                                                 |

# Formater du texte

| Command                                  | Windows           | Macintosh         |
|------------------------------------------|-------------------|-------------------|
| Retrait                                  | Contrôle-]        | Commande-]        |
| Retrait négatif                          | Contrôle-[        | Commande-[        |
| Format > Aucun                           | Contrôle-0 (zéro) | Command-0 (zero)  |
| Appliquer les paragraphes                | Contrôle-T        | Commande-T        |
| Appliquer les titres 1 à 6 au paragraphe | Contrôle-1-6      | Commande-1-6      |
| Alignement > Aligner à gauche            | Contrôle-Alt-L    | Option-Commande-L |
| Alignement > Centrer                     | Contrôle-Alt-C    | Option-Commande-C |
| Alignement > Aligner à droite            | Contrôle-Alt-R    | Option-Commande-R |
| Mettre le texte sélectionné en gras      | Contrôle-B        | Commande-B        |
| Mettre le texte sélectionné en italique  | Contrôle-I        | Commande-I        |

# Travailler avec des scénarios

| Action                       | Sous Windows, utilisez | Sur Macintosh, utilisez |
|------------------------------|------------------------|-------------------------|
| Ajouter un objet au scénario | Contrôle-Maj-Alt-T     | Commande-Maj-Option-T   |